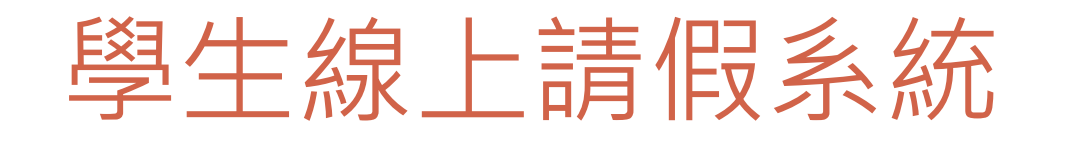

1

行政業務-學務處生輔組 分機:24123 系統問題-圖資處系統組 分機:21731

## S410 學生線上請假V2

2

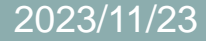

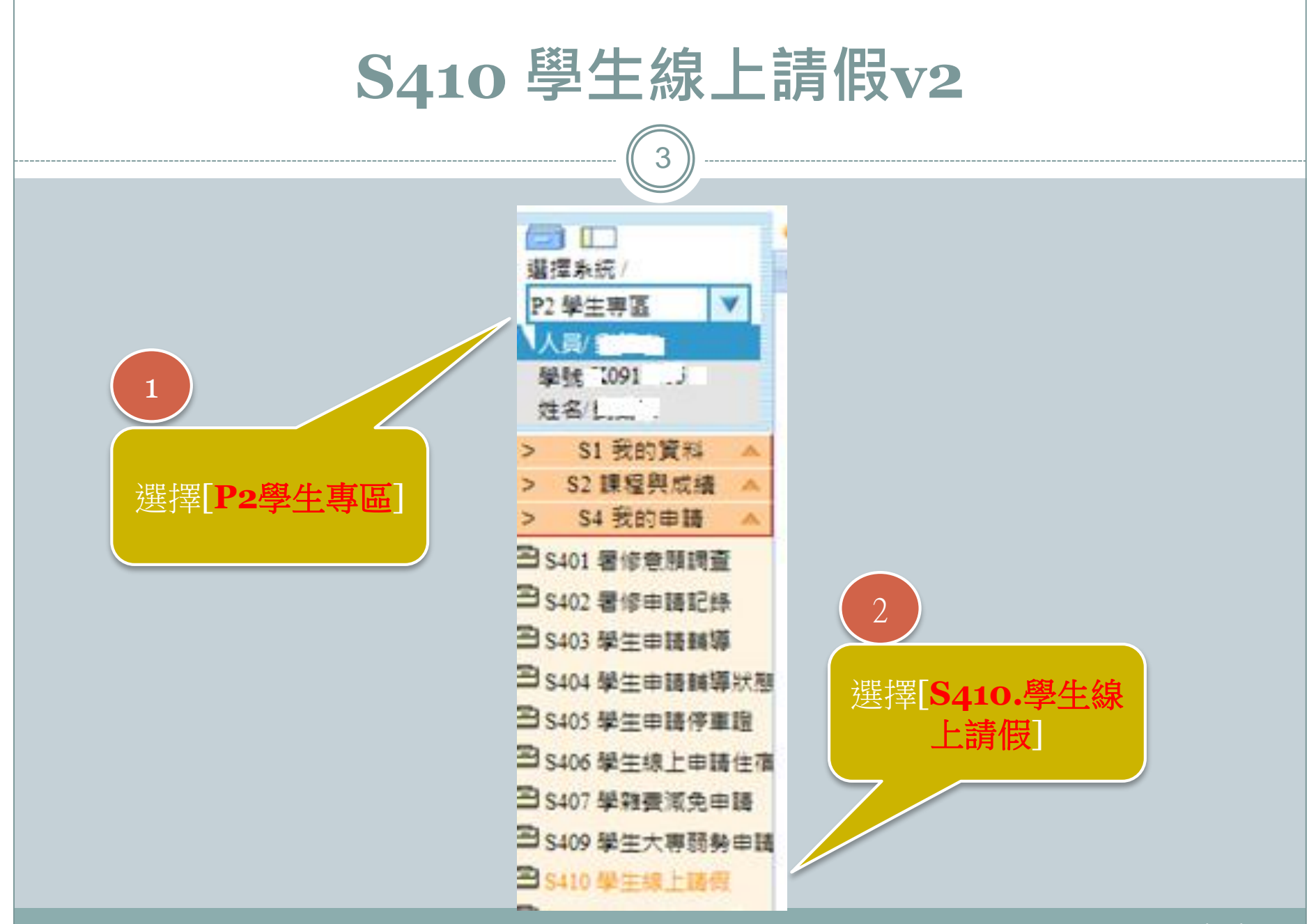

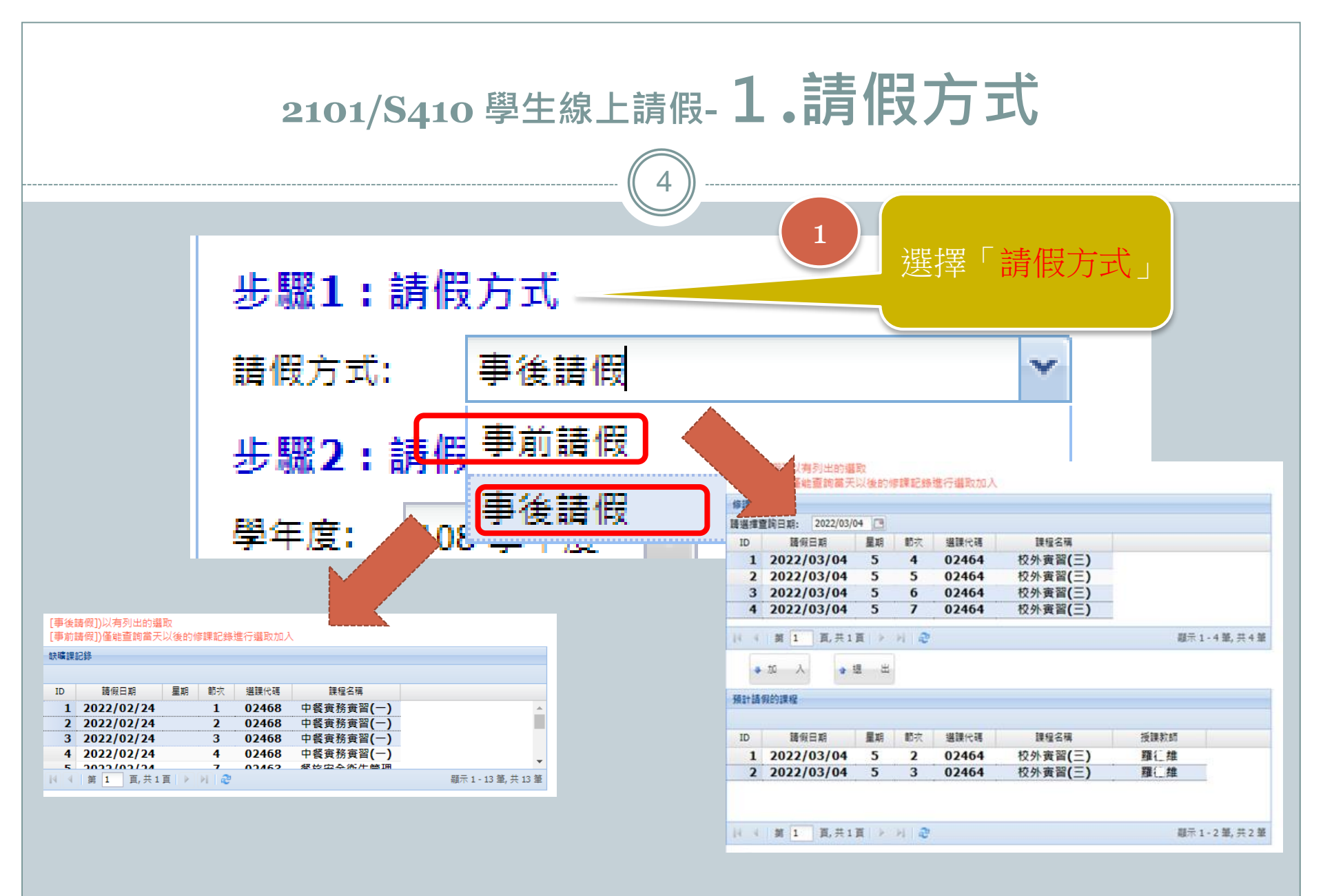

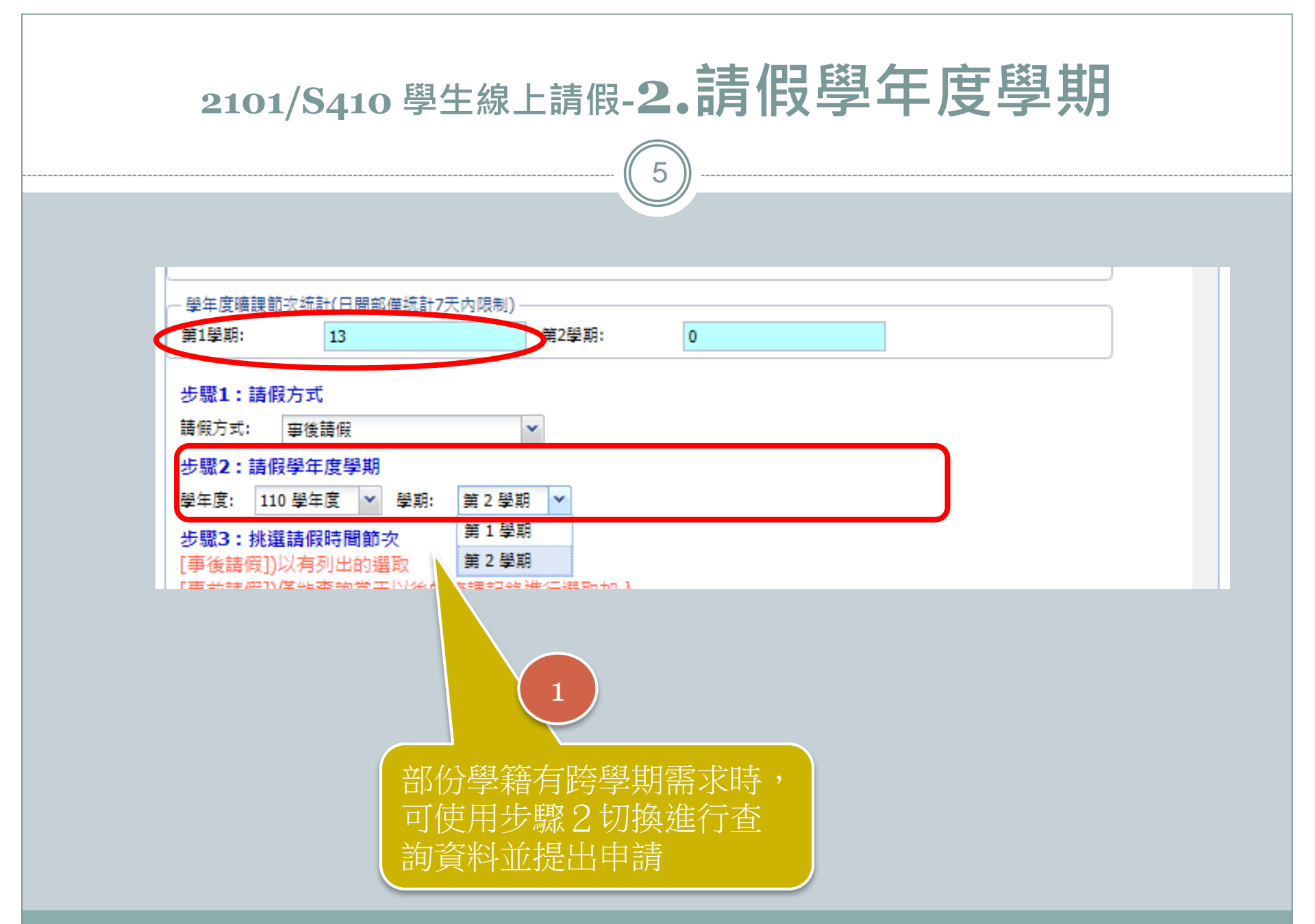

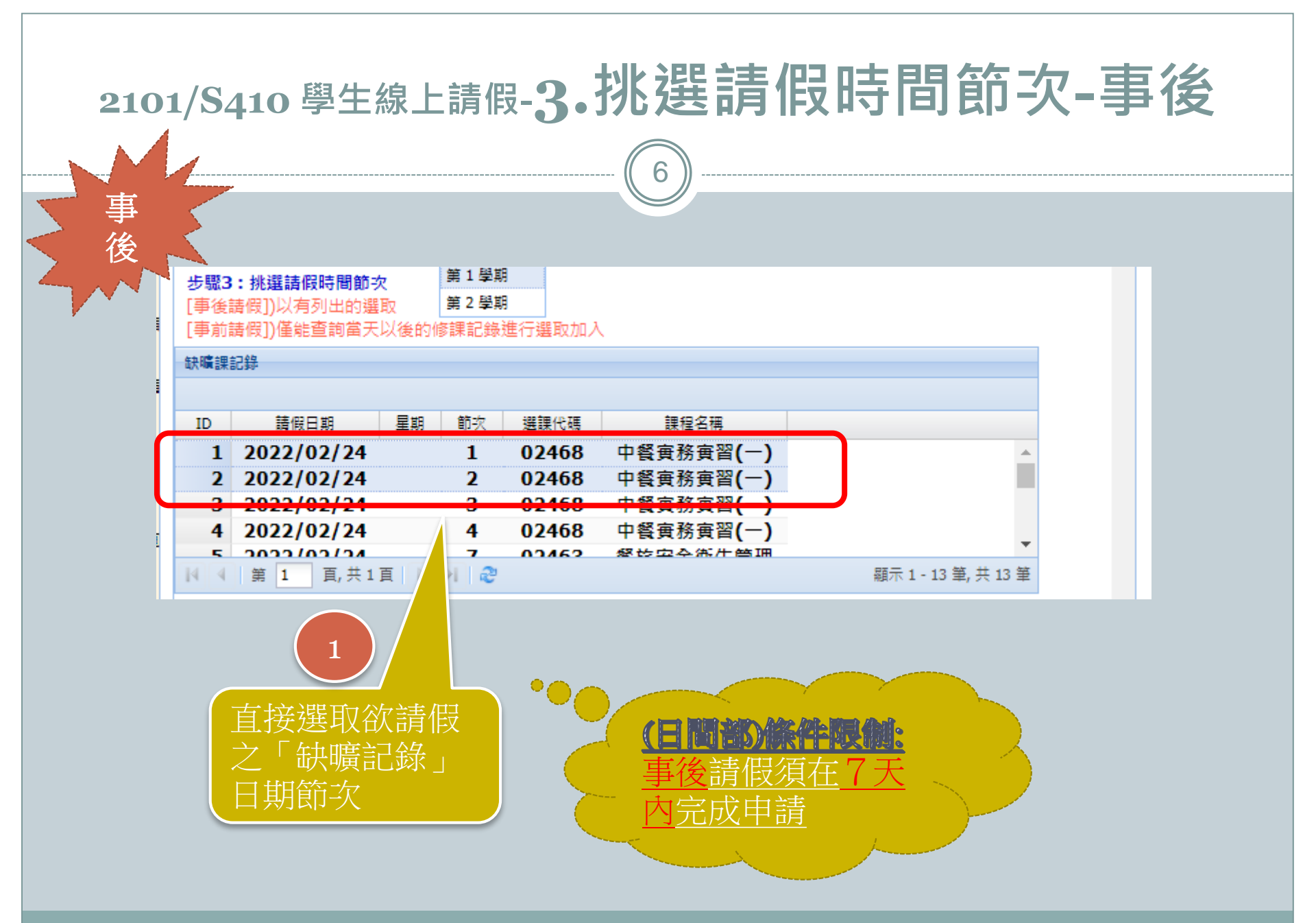

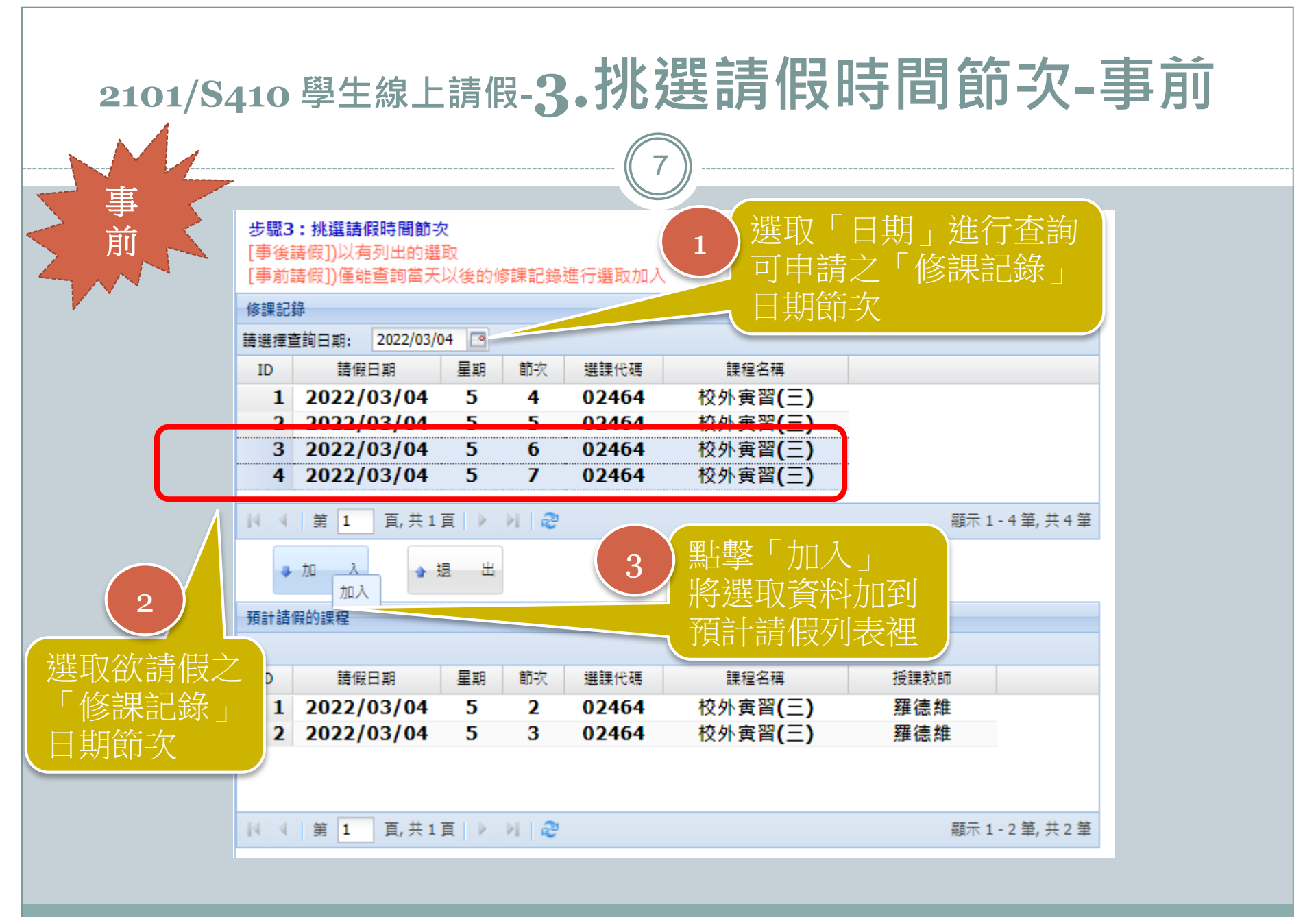

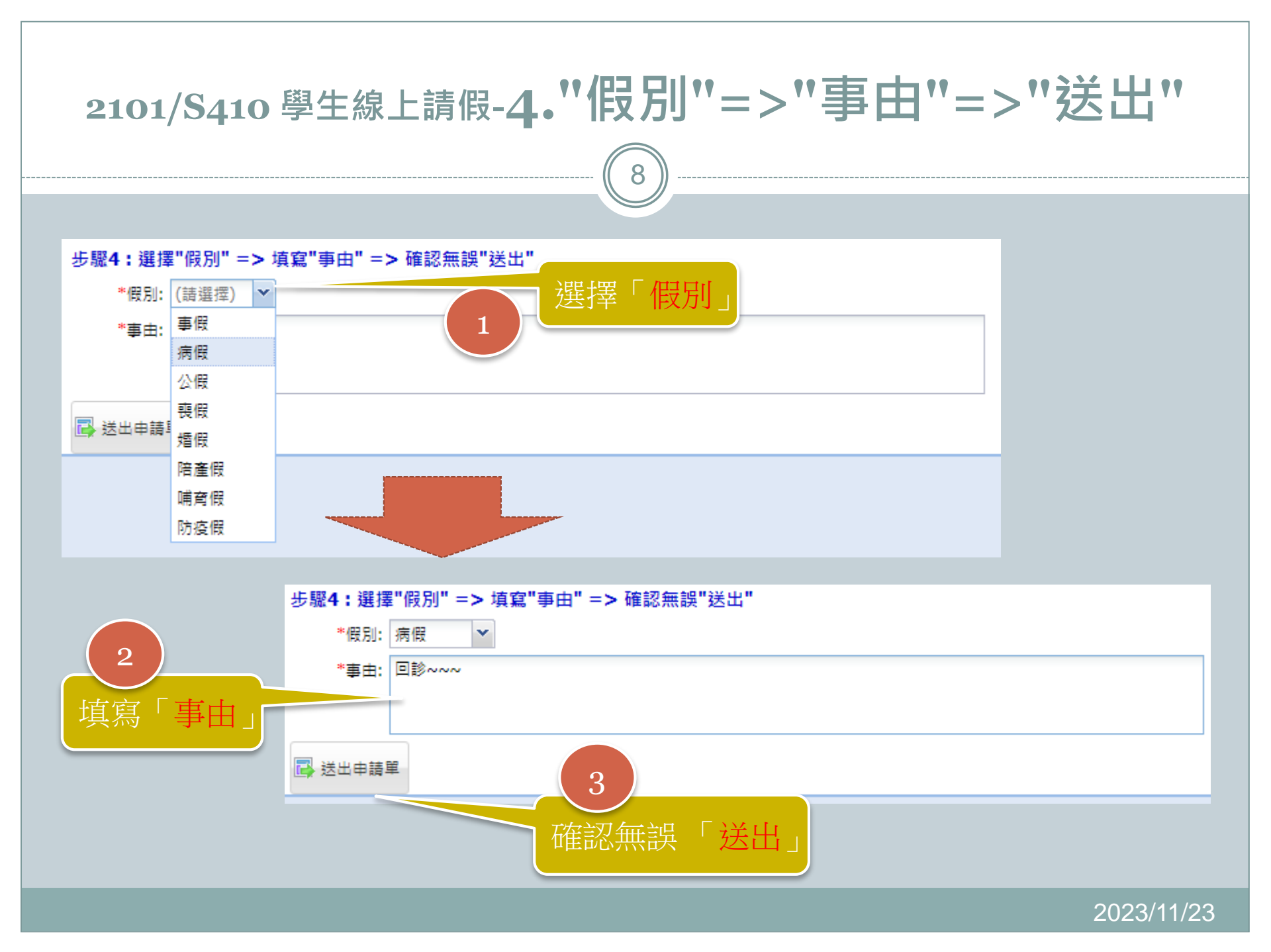

## 2101/S410 學生線上請假-完整程序 9 S410 學生線上請假 學生請假申請 學生資訊 學制:四技僑專班 班級:四技僑專。二二 學號: 109 \_\_\_\_\_姓名: 109 \_\_\_\_ ·學年度曠課節次統計(日間部僅統計7天內限制) 第1學期: 13 第2學期: 0 步驟1:請假方式 請假方式: 事前請假 步驟2:請假學年度學期 學年度: 110 學年度 ▼ 學期: 第1 學期 步驟3:挑選請假時間節次 7店 [事前請假])僅能查詢當天以後的修課記錄進行選取加入 修課記錄 諸 iii : 2022/03/04 🖸 選課代碼 課程名稱 ID 請假日期 星期 節次 1 2022/03/04 5 02464 校外寅習(三) 4 2 2022/03/04 5 02464 校外寅習(三) 3 5 [事後請假])以有列出的選取 3 2022/03/04 5 02464 6 校外實習(三) [事前請假])僅能查詢當天以後的修課記錄進行選取加/ 4 2022/03/04 5 7 02464 校外寅習(三) 缺曠課記錄 韴 | 4 4 第 1 頁,共1頁 ▶ ▶ ∂ 顧示1-4筆,共4筆 請假日期 ID 星期 節次 選課代碼 課程名稱 ♣ 九口 \_ 入 ◆ 退 出 1 2022/02/24 1 02468 中餐寅務寅習(一) 加入 2 2022/02/24 2 02468 中餐審務審習(一) 預計諸假的課程 3 2022/02/24 3 02468 中餐實務實習(一) 4 2022/02/24 4 02468 中餐審務審習(一) 5 2022/02/24 7 03462 忽达<u>应</u>会冻开答I ID 請假日期 星期 選課代碼 課程名稱 授課教師 節次 顯示 1 - 13 筆, 共 13 筆 1 2022/03/04 5 02464 校外實習(三) 羅德維 2 2 2022/03/04 5 3 02464 校外寅習(三) 羅德維 | | | | 第 1 頁,共1頁 | ▶ | ▶ | 🦓 顧示1-2筆,共2筆 步驟4:選擇"假別" => 填寫"事由" => 確認無誤"送出' \*假別:事假 💙 \*事由: 回診~~回診~~回診~~回診~~ 📑 送出申請單